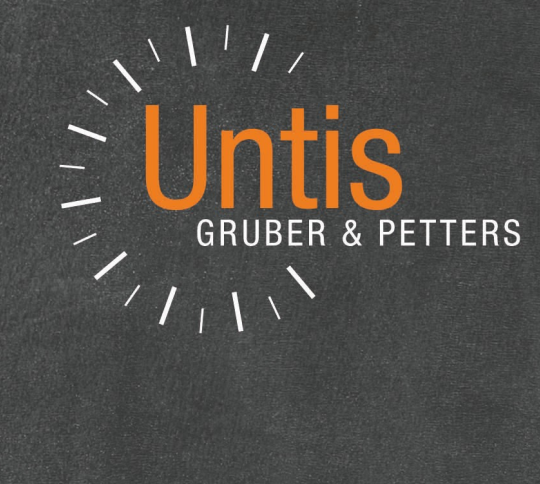

# WebUntis Stundenplanung

|        | Dianstag | Mittwoch | Donnerstag | Freitag |  |
|--------|----------|----------|------------|---------|--|
| Montag | Dichoody | DII      | SU         | М       |  |
| D      | М        | BU       | R          | D       |  |
| E      | D        | E        | WE         | E       |  |
| М      | -        | M        | D          |         |  |
| -      | E        | 0        | F          |         |  |
| BU     | LÜM      |          |            |         |  |
|        | LÜM      |          |            |         |  |
|        |          |          |            |         |  |

untis.com

## Inhaltsverzeichnis

| I                            | Vorwort                                                                                                    | 3                                                              |
|------------------------------|----------------------------------------------------------------------------------------------------|----------------------------------------------------------------|
| II                           | Login in WebUntis                                                                                                    | 3                                                              |
| III                          | Dateneingabe                                                                                                    | 4                                                              |
| 1                            | Schuljahr                                                                                                    |                                                                |
| 2                            | Zeitraster                                                                                                    |                                                                |
| 3                            | Stammdaten                                                                                                    |                                                                |
| 4                            | Unterricht7                                                                                                    |                                                                |
| 5                            | Stundenplan Zeitbereich 8                                                                                                    |                                                                |
| IV                           | Bedingungen für das Planen                                                                                                    | 9                                                              |
| 1                            | Bedingungen für Stammdaten 10                                                                                                    |                                                                |
|                              | Zeitwünsche                                                                                                    | 10                                                             |
| 2                            | Fach mehrmals.am.Tag                                                                                                    | 12                                                             |
| 2                            | Blockbedingungen definieren                                                                                                    | 14                                                             |
|                              | Kopplungen definieren                                                                                                    | 15                                                             |
| V                            | Planen                                                                                                    | 17                                                             |
| 1                            | Manuelles Planen                                                                                                    |                                                                |
|                              | Stunden ver- und entplanen                                                                                                    | 18                                                             |
|                              | Stunden fixieren                                                                                                    | 21                                                             |
| 2                            |                                                                                                    | 22                                                             |
|                              | Automatisches Planen                                                                                                    | 22                                                             |
| VI                           | Automatisches Planen                                                                                                    | 22<br><b>24</b>                                                |
| <b>VI</b><br>1               | Automatisches Planen                                                                                                    | <sup>22</sup><br>24                                            |
| <b>VI</b><br>1               | Automatisches Planen                                                                                                    | <b>22</b><br><b>24</b>                                         |
| <b>VI</b><br>1<br>2          | Automatisches Planen                                                                                                    | <b>22</b><br><b>24</b>                                         |
| <b>VI</b><br>1<br>2          | Automatisches Planen                                                                                                    | <b>22</b><br><b>24</b><br>24<br>26                             |
| <b>VI</b><br>1<br>2          | Automatisches Planen                                                                                                    | <b>22</b><br><b>24</b><br>24<br>26<br>27<br>27                 |
| VI<br>1<br>2                 | Automatisches Planen                                                                                                    | <b>22</b><br><b>24</b><br>24<br>26<br>27<br>27<br><b>28</b>    |
| VI<br>1<br>2<br>VII          | Automatisches Planen                                                                                                    | 22<br>24<br>24<br>24<br>26<br>27<br>27<br>28                   |
| VI<br>1<br>2<br>VII<br>VIII  | Raum andern       22         Automatisches Planen       22         Diagnose       24         Stammdaten Diagnose       24         Fach einmal pro.Tag.nicht möglich       26         Kollision       26         Kollision       26         Blockbedingung.nicht eingehalten       26         Veröffentlichen       5         Stundenplanung verlassen       26 | 22<br>24<br>24<br>26<br>27<br>27<br>28<br>29                   |
| VI<br>2<br>VII<br>VIII<br>IX | Automatisches Planen                                                                                                    | 22<br>24<br>24<br>24<br>26<br>27<br>27<br>28<br>29<br>29<br>29 |

## 1 Vorwort

Mit dem Modul WebUntis Stundenplan ist es möglich einen Stundenplan - von der ersten Dateneingabe, bis hin zur Stundenplanveröffentlichung - online ohne der Installation einer Software am PC zu erstellen. Der fertige Stundenplan dient dann als Basis für alle weiteren WebUntis Anwendungen, wie etwa dem Klassenbuch oder dem WebUntis Messenger.

Dem gesamten WebUntis ist eine Benutzerverwaltung hinterlegt, so dass der WebUntis Administrator jederzeit steuern kann, wer was sehen oder bearbeiten darf und wer nicht.

Die Untis GmbH selbst ist ISO27001:2013 zertifiziert und alle Abläufe in WebUntis entsprechen den Richtlinien der DSGVO.

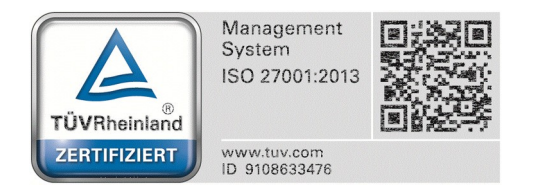

## 2 Login in WebUntis

Mit den Zugangsdaten zu ihrer WeUntis Schule - die Sie auch leicht über WebUntis.com finden - können Sie sich erstmalig einloggen.

|                     |                                | Login | Web <mark>Untis</mark> |
|---------------------|--------------------------------|-------|------------------------|
|                     |                                |       |                        |
| Login               | · •                            |       |                        |
| Hinterberg          |                                |       |                        |
| Benutzer            | UntisMobile                    |       |                        |
| Passwort            | App Store                      |       |                        |
| Login               | Downloaden im<br>Windows Store |       |                        |
| Passwort vergessen? |                                |       |                        |

Nach dem Login mit Ihrem Benutzernamen und Passwort wird Ihnen am Startbildschirm eine Schaltfläche angezeigt, über die Sie direkt zum jeweils nächsten zu erledigen Arbeitsschritt bei der Erstellung eines Stundenplanes kommen. Beim allerersten Mal ist dies der erste Punkt im Eingabeassistent (Schuljahr anlegen). Der Eingabeassistent führt Sie durch sämtliche notwendigen Dateneingaben bis hin zur Stundenplanung.

Dateneingabe und Planung

Erledigen Sie bitte den nächsten Schritt

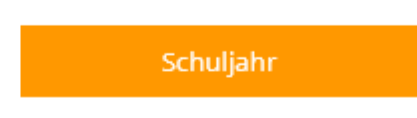

## 3 Dateneingabe

Wenn Sie sich in WebUntis erfolgreich eingeloggt haben, finden Sie einen leeren Datenbestand vor. D.h., Sie müssen nun die Daten Ihrer Schule eingeben. Der Eingabeassistent, den Sie am rechten Rand des Browserfensters sehen, führt Sie Schritt für Schritt durch diese Eingaben.

Diese Eingaben müssen Sie nur beim allerersten Mal machen. In den Jahren darauf passen Sie sie lediglich an das neue Schuljahr an.

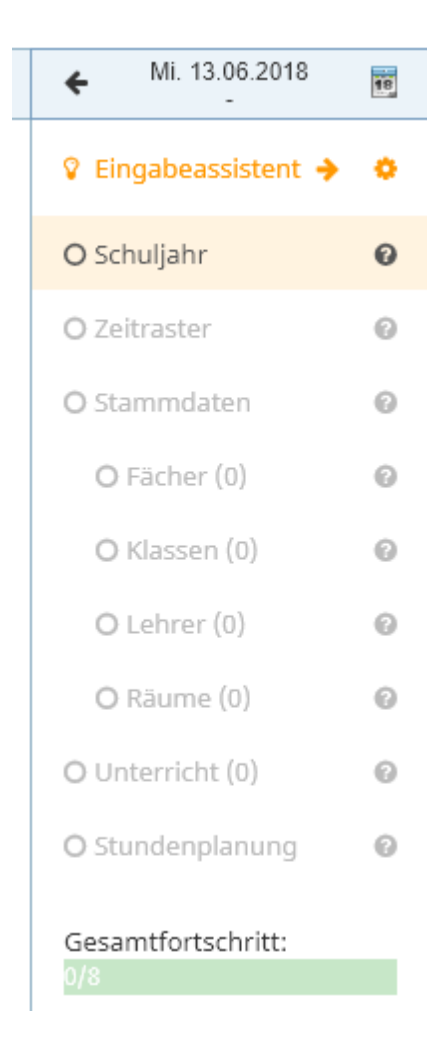

Zu Beginn sind alle Punkte ausgegraut und jener Arbeitsschritt, den Sie als nächstes durchführen sollen ist orange hinterlegt. Im Beispiel ist dies die Eingabe des Schuljahres. Zu jedem Punkt können Sie, indem Sie die Maus über das ? stellen, zusätzliche Information anzeigen lassen, was hier zu tun ist.

| 🖇 Eingabeassistent 🔶 🔅                                                                        |
|-----------------------------------------------------------------------------------------------|
| O Schuljahr 🏻 🧌                                                                               |
| Geben Sie hier eine<br>Bezeichnung, sowie ein Beginn-<br>und Enddatum des Schuljahres<br>ein. |

## 3.1 Schuljahr

Klicken Sie im Eingabeassistent auf den (so lange es noch kein Schuljahr gibt, orange hinterlegten) Schriftzug "Schuljahr" und es öffnet sich eine Eingabemaske, in der die notwendigen Daten eingegeben werden können.

Geben Sie einen Namen für das Schuljahr ein und wählen Sie den Zeitraum für das Schuljahr aus. Das erste Datum entspricht dabei dem ersten Schultag, das zweite dem letzten Schultag.

| Speichern     | Speichern & Neu | Abbrechen |   |      |                    |    |                    |    |    |         |  |   |
|---------------|-----------------|-----------|---|------|--------------------|----|--------------------|----|----|---------|--|---|
|               |                 |           | _ |      |                    |    |                    |    |    |         |  |   |
| Kurzname      |                 |           |   |      |                    |    |                    |    |    |         |  |   |
| Schuljahr 201 | 8/2019          |           |   |      |                    |    |                    |    |    |         |  | ~ |
| Zeitraum      |                 |           |   |      |                    |    |                    |    |    |         |  |   |
| 03.09.2018    |                 |           |   | 03.0 | )9.20 <sup>-</sup> | 18 |                    |    |    |         |  |   |
|               |                 |           |   |      |                    | Ju | li 20 <sup>.</sup> | 19 |    | >       |  |   |
|               |                 |           |   | 1    | 2                  | 3  | 4                  | 5  | 6  | 7<br>Մա |  |   |
|               |                 |           |   | 8    | 9                  | 10 | 11                 | 12 | 13 | 14      |  |   |
|               |                 |           |   | 15   | 16                 | 17 | 18                 | 19 | 20 | 21      |  |   |
|               |                 |           |   | 22   | 23                 | 24 | 25                 | 26 | 27 | 28      |  |   |
|               |                 |           |   | 29   | 30                 | 31 | 1                  | Z  | 3  | 4       |  |   |
|               |                 |           |   | 5    | 6                  | 7  | 8                  | 9  | 10 | 11      |  |   |
|               |                 |           |   | K    |                    | _  | *                  |    |    | M       |  |   |

Mit einem Klick auf die Schaltfläche <Speichern> ist das Schuljahr angelegt und der entsprechende Punkt im Eingabeassistent mit einem grünen Haken als erledfgt gekennzeichnet. Der nun zu erledigende Punkt "Zeitraster" ist wiederum orange hinterlegt.

## 3.2 Zeitraster

Klicken Sie im Eingabeassistent auf den Schriftzug "Zeitraster" und es öffnet sich ein Standardzeitraster, das Sie sehr einfach an den das gültige Zeitraster Ihrer Schule anpassen können.

| Zeitra   | Zeitraster für Schuljahr Schuljahr 2018/2019                                                               |                 |              |                 |      |               |          |    |    |          |                        |          |    |  |
|----------|----------------------------------------------------------------------------------------------------|-----------------|--------------|-----------------|------|---------------|----------|----|----|----------|------------------------|----------|----|--|
| Bitte pa | Bitte passen Sie den Zeitraster Ihren Bedürfnissen an und klicken Sie auf Speichern, wenn Sie fertig sind. |                 |              |                 |      |               |          |    |    |          |                        |          |    |  |
| 5        | stunde                                                                                                    | Von             | 1            | Bis             |      | Bezeichnung   | Mo       | Di | Mi | Do       | Fr                     | Sa       | So |  |
|          | 1                                                                                                    | 08:00           | ~            | 08:50           | ~    |               | ×        | ~  | ~  | ×        | ~                      |          |    |  |
|          | 2                                                                                                    | 08:55           | ~            | 09:4 <b>86</b>  | ginr | - und Endzeit | ¥        | ~  | ~  | ×        | ×                      |          |    |  |
|          | 3                                                                                                    | 10:00           | ~            | 10:50           | ~    |               | ¥        | ~  | ~  | ~ V      | Vird gene<br>liesen Ze | erell zu |    |  |
|          | 4                                                                                                    | 10:55           | ~            | 11:45           | ~    |               | ×        | ~  | ~  | √ U      | interricht             | et?      |    |  |
|          | 5                                                                                                    | 11:50           | ~            | 12:40           | ~    |               | <b>~</b> | ~  | ~  | ~        | ~                      |          |    |  |
|          | б                                                                                                    | 12:45           | ~            | 13:35           | ~    |               | <b>v</b> | ~  | ~  | ~        | J 6                    |          |    |  |
| $\frown$ | 7                                                                                                    | 13:40           | ~            | 14:30           | ~    |               | <b>v</b> | ~  | ~  | <b>v</b> |                        |          |    |  |
| -        | 8                                                                                                    | 14:35           | ~            | 15:25           | ~    |               | ~        | ~  | ~  | ~        | 14 A.                  |          |    |  |
| ÷        | Ve<br>St                                                                                                   | erände<br>under | erun<br>1 im | g der<br>Zeitra | ster |               |          |    |    |          |                        |          |    |  |
| Speich   | hern                                                                                                    |                 |              |                 |      |               |          |    |    |          |                        |          |    |  |

- Mit + und adaptieren Sie die maximale Anzahl an Stunden im Zeitraster.
- Unter "Von" und "Bis" passen Sie die Beginn- und Endzeiten an.
- Durch einfaches Anklicken der Stunden im Zeitraster, entscheiden Sie, ob in diesen Einheiten generell Unterricht stattfinden darf (im Beispiel etwa nicht am Freitag Nachmittag)

Haben Sie alle Eingaben getätigt, so bestätigen Sie die Eingabe mittels des <Speichern> Button links unten.

#### 3.3 Stammdaten

Unter der Rubrik Stammdaten, geben Sie die Bezeichnungen für die Fächer, Klassen, Lehrer und Räume ein.

Sämtliche Stammdaten müssen einen eindeutigen Kurznamen und optional einen Langnamen aufweisen. Mit der Schaltfläche <Speichern & Neu> wird die Eingabe gespeichert und es kann unmittelbar darauf das nächste Stammdatenelement eingegeben werden.

| Spaicharn & Nau Abbrachan             | 🕏 Schuljahr      | 0 |
|---------------------------------------|------------------|---|
| Speichern Speichern & Neur Abbrechern | Zeitraster       | 0 |
| Kurzname                              | O Stammdaten     | 0 |
| DEU                                   | O Fächer (0)     | 0 |
| Langname                              | O Klassen (0)    | 0 |
| Deutsch 🗸                             | O Lehrer (0)     | 0 |
| Hintergrundfarbe                      | O Räume (0)      | 0 |
| v                                     | O Unterricht (0) | 0 |

6

Die eingegebenen Stammdaten - wie etwa die Fächer - werden in einer Liste angezeigt und können bearbeitet oder gelöscht werden, in dem man die betreffende Zeile anklickt und die gewünschte Aktion in der der daraufhin erscheinenden Eingabemaske durchführt.

| Fächer |          |                             |                  | Fächer |          |                                  |   |
|--------|----------|-----------------------------|------------------|--------|----------|----------------------------------|---|
|        | Kurzname | Langname                    | Hintergrundforbe | 8      | Kurzneme | A California Abbarbara I Antonio |   |
| 0      | BE       | Bildnerische Erziehung      |                  | o      | BE       | specierri Audrechen Loschen      |   |
| 0      | Chor     | Chor                        |                  | •      | Chor     | Kurzname                         |   |
| 0      | DLS      | Deutsch / Lesen / Schreiben |                  |        | DLS      | DLS                              | ~ |
| 0      | FU       | Förderunterricht            | 1                | 0      | FU       | Langname                         |   |
| 0      | LEG      | Legasthenie                 |                  |        | LEG      | Deutsch / Lesen / Schreiben      | ~ |
| 0      | LF       | Lebende Fremdsprache        |                  | 0      | LF       | Hinteronundfarbe                 |   |
| 0      | м        | Mathematik                  |                  | 0      | м        | The golden of                    | ~ |
| 0      | ME       | Musikerziehung              |                  | 0      | ME       |                                  |   |

Sind die Stammdaten eingegeben, so wird im Eingabeassistent die jeweilige Rubrik in grün mit der Anzahl der angelegten Elemente in Klammer angezeigt.

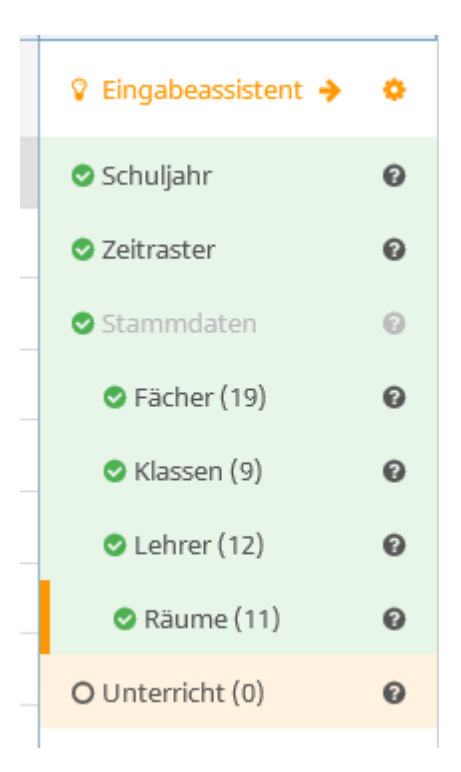

#### 3.4 Unterricht

Über den Punkt "Unterricht" im Eingabeassistent können die Unterrichte definiert werden.

Geben Sie die Anzahl der gewünschten Wochenstunden, sowie Fach, Klasse, Lehrer und Raum ein.

| Speichern     | Speichern & Neu | Abbrechen |        |           |     |      |          |     |
|---------------|-----------------|-----------|--------|-----------|-----|------|----------|-----|
|               |                 |           |        |           |     |      |          |     |
| Wochenstunde  | 2n              |           |        |           |     |      |          |     |
| 4             |                 |           |        |           |     |      | <b>÷</b> | ~   |
|               |                 |           |        |           |     |      |          |     |
|               |                 |           |        |           |     |      |          |     |
| Schülergruppe | Fach            |           | Klasse | Lehrer    |     | Raum |          |     |
|               | Μ               |           | ▼ × 1a | ▼ × Gauss | × • | × R1 |          | × 🕶 |

Das Beispiel zeigt einen 4stündigen Mathematik Unterricht in der Klasse 1a bei Lehrer Gauss im Raum R1. Mit der Schaltfläche <Speichern & Neu> wird der Unterricht angelegt und es kann sogleich der nächste erstellt werden.

Sind mehrere Klassen oder Lehrer am Unterricht beteiligt, so werden diese einfach im Unterricht eingetragen.

| Speichern     | Speichern & Neu | Abbrechen |   |            |   |        |     |      |         |     |
|---------------|-----------------|-----------|---|------------|---|--------|-----|------|---------|-----|
| Wochenstund   | en              |           |   |            |   |        |     |      |         |     |
| 2             |                 |           |   |            |   |        |     |      | <b></b> | ~   |
|               |                 |           |   |            |   |        |     |      |         |     |
| Schülergruppe | e Fa            | ch        |   | Klasse     |   | Lehrer |     | Raum |         |     |
|               | 1               | RК        | • | × 1a –× 1b | • | × Cer  | × • | × R1 |         | × • |

Am zweistündigen RK Unterricht nehmen Schüler der Klasse 1a und 1b Teil. Auf diese Art und Weise kann auch ein zusätzlicher Förderlehrer, Referendar, Teamteaching, oder dergleichen definiert werden.

Bei zwei oder mehreren Lehrer, die zur selben Zeit unterschiedliche Gruppen von Schülern unterrichten sollen, wird an dieser Stelle einfach jeder Unterricht separat angelegt (z.B. ein Sport Unterricht für die Mädchen der 1a bei Lehrerin Curie und ein Sport Unterricht für die Knaben der 1a bei Lehrer Gauss). Dass diese zwei Unterrichte zeitgleich stattfinden sollen, wird erst später bei der Stundenplanung definiert. Es werden also zwei Unterrichte, einmal mit Curie und einmal mit Gauss definiert.

|          | Schülerg | Wochen | Fach | Klasse | Lehrer | Raum |
|----------|----------|--------|------|--------|--------|------|
|          |          | 4      | М    | 1a     | Gauss  | R1   |
|          |          | 2      | RK   | 1a, 1b | Cer    | R1   |
|          |          | 2      | SP   | 1a     | Curie  | Th1  |
|          |          | 2      | SP   | 1a     | Gauss  | Th2  |
| 4 Elemen | te       |        |      |        |        |      |

## 3.5 Stundenplan Zeitbereich

Sind die Unterrichte eingegeben, kann ein Stundenplan erstellt werden. Beim erstmaligen Aktivieren des Punktes <Stundenplanung> im Eingabeassistent werden Sie aufgefordert dem neuen Stundenplan einen Namen zu geben und den Zeitbereich auswählen, an dem dieser gelten soll. Bei der erstmaligen Erstellung wird dies stets das ganze Schuljahr sein. Wird während des Schuljahres der Stundenplan geändert, dann könnte der neue Plan etwa die Bezeichnung "2018\_2019\_Sem2" erhalten mit dem Zeitbereich 04.02.2019 bis 07.07.2019.

|                           |            |          | ÷    | Mi. 20.06.2018    | 18 |
|---------------------------|------------|----------|------|-------------------|----|
| Neuen Stundenplan anleger | 1          |          | 💡 Ei | ingabeassistent 🔶 | ٠  |
| Name des Stundenplans     |            |          | 🕑 So | chuljahr          | 0  |
| 2018_2019_Version1        |            | ×.       | 🕑 Ze | eitraster         | 0  |
| Zeitraum                  |            |          | 🕑 St | tammdaten         | 0  |
| 03.09.2018                | 07.07.2019 | <b>—</b> | ٢    | Fächer (19)       | 0  |
| Notiz                     |            |          | ۲    | Klassen (9)       | 0  |
|                           |            |          | ۲    | Lehrer (12)       | 0  |
| Frstellen und öffnen      |            |          | ۲    | Räume (14)        | 0  |
|                           |            |          | 🛛 ບ  | nterricht (86)    | 0  |
|                           |            | (        | 09   | Stundenplanung    | 0  |
|                           |            |          | Ges  | amtfortschritt:   |    |

Über die Schaltfläche < Erstellen und öffnen> wird der Zeitbereich in dem der Stundenplan gelten soll angelegt und geöffnet und Sie kommen direkt zur Stundenplanung.

| 2018 | 2019_Version1 (03.09.2018 - 07.07.2019)                                 |                                               |   |                                    | 🕒 Stunden | planung verlassen WebU<br>Stunder  |   |
|------|-------------------------------------------------------------------------|-----------------------------------------------|---|------------------------------------|-----------|------------------------------------|---|
| *    | Willkommen bei der WebUntis Stundenplan                                 | ung!                                          |   |                                    |           | >                                  |   |
| Ê    |                                                                         |                                               |   |                                    |           | 💿 Veröffentlichen                  |   |
|      | Geben Sie Bedingungen für<br>Stammdaten ein:                            | Geben Sie Bedingungen für<br>Unterrichte ein: |   | Verplanen Sie Ihre<br>Unterrichte: |           | 🌾 Automatisch planen               |   |
| ۶    | 🐇 Klassen (9) 🔶                                                         | 🖽 Unterrichte (86) 🔶                          | > | 🛗 Stunden verplanen                | >         | 1 Diagnose                         | 0 |
|      | Beispiel: Klasse X darf nur bis zur<br>fünften Stunde Unterricht haben. | Beispiel: Doppelstunden,<br>Kopplungen.       |   |                                    |           | 9 Stammdaten (8)                   | ~ |
|      | Lehrer (13)                                                             |                                               |   |                                    |           | <ul> <li>Unterricht (0)</li> </ul> | ~ |
|      | Beispiel: Lehrer X ist Donnerstag<br>und Freitag nicht verfügbar.       |                                               |   |                                    |           | ✓ Stundenplan (0)                  | * |
|      | ■ Fächer (19) →                                                         |                                               |   |                                    |           |                                    |   |
|      | Beispiel: Fach A darf mehrmals pro<br>Tag stattfinden.                  |                                               |   |                                    |           |                                    |   |
|      | ■ Räume (14) →                                                          |                                               |   |                                    |           |                                    |   |
|      | Beispiel: Raum X ist nachmittags<br>nicht verfügbar.                    |                                               |   |                                    |           |                                    |   |

## 4 Bedingungen für das Planen

Wenn Sie einen Zeitbereich für einen neuen Stundenplan angelegt haben (siehe. Kap. Stundenplan Zeitbereich), dann können Sie je nach gewohnter Arbeitsweise verschiedene Arbeitsschritte erledigen:

**Bedingungen für Stammdaten eingeben:** Hier geben Sie Rahmenbedingungen ein, die bei der Erstellung des Stundenplanes (sei es manuell oder automatisch) berücksichtigt werden müssen (z.B. ein freier Tag einer Lehrperson).

**Bedingungen für Unterrichte eingeben:** Hier definieren Sie etwa Doppelstundenbedingungen oder Kopplungen (z.B. bei einem Deutschunterricht ist ein Förderlehrer dabei).

**Verplanen der Unterrichte:** An dieser Stelle können Sie den Stundenplan - entsprechend der eingegebenen Rahmenbedingungen manuell erstellen.

## 4.1 Bedingungen für Stammdaten

Hier können Sie Rahmenbedingungen für einzelne Stammdatenelemente, die bei der Stundenplanung eingehalten werden sollen, definieren. Für Klassen, Lehrer, Fächer und Räume sind dies die Zeitwünsche, für einzelne Fächer kann auch definiert werden, dass diese auch mehrmals am Tag (z.B. Montag 1. Stunde und Montag 3. Stunde stattfinden dürfen).

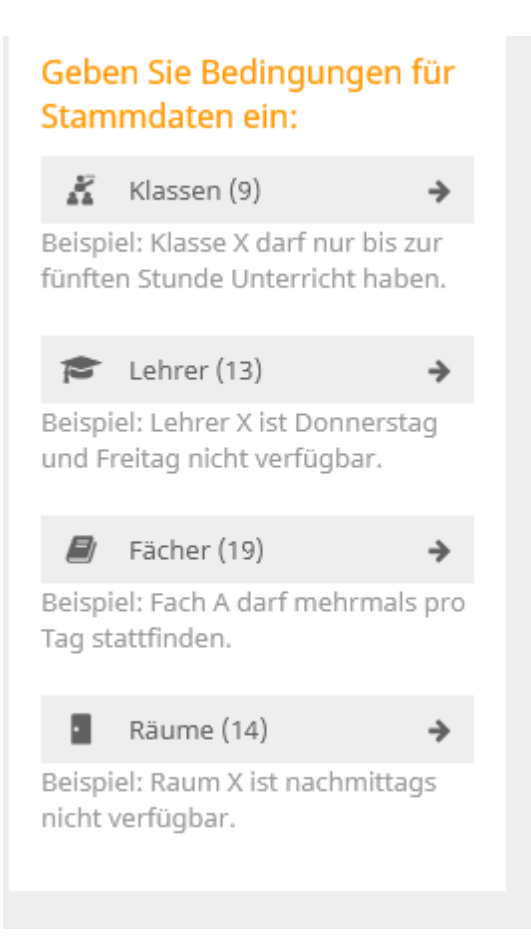

#### 4.1.1 Zeitwünsche

Die Eingabe der Zeitwünsche kann entweder direkt über die Startseite der Stundenplanung, oder über die Schaltfläche links geöffnet werden.

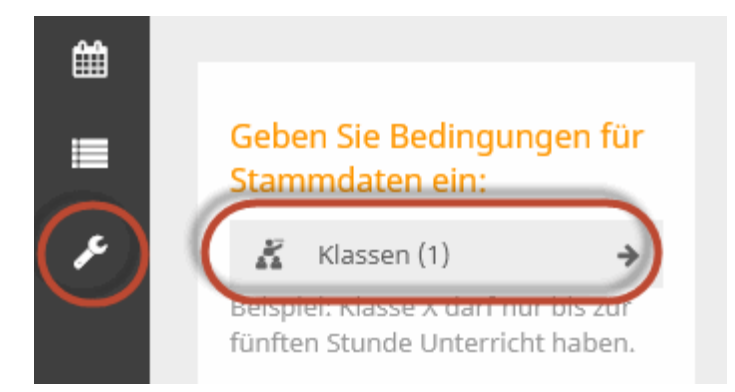

Wählen Sie aus der Liste der Stammdaten (z.B. 1a) ein Element aus und legen Sie fest, in welcher Einheit des Tages welcher Zeitwunsch gelten soll. Das Beispiel für die Klasse 1a würde bedeuten, dass von der 1. bis zu 5. Stunde unbedingt Unterricht stattfinden soll, in der 8. Stunde, sowie am Freitag Nachmittag nie.

| 🔏 Klasse 🖙 Lehrer 🛛 🔊 | Fach · | Raum |     |    |    |    |    |    |
|-----------------------|--------|------|-----|----|----|----|----|----|
| Zeitwünsche           |        |      |     |    |    |    |    |    |
| 🗸 1a                  | ++     | +    | 0 - |    |    |    |    |    |
|                       |        | Mo   | Di  | Mi | Do | Fr | Sa | So |
|                       | 1      | ++   | ++  | ++ | ++ | ++ |    |    |
|                       | 2      | ++   | ++  | ++ | ++ | ++ |    |    |
|                       | 3      | ++   | ++  | ++ | ++ | ++ |    |    |
|                       | 4      | ++   | ++  | ++ | ++ | ++ |    |    |
|                       | 5      | ++   | ++  | ++ | ++ | ++ |    |    |
|                       | б      | 0    | 0   | 0  | 0  |    |    |    |
|                       | 7      | 0    | 0   | 0  | 0  |    |    |    |
|                       | 8      |      |     |    |    |    |    |    |

In diesem Beispiel würde Lehrer DC am Mittwoch seinen freien Tag haben und wenn möglich sollte in der 1. Stunde kein Unterricht verplant werden.

| 🔏 Klasse 📁 Lehrer 🖉 🛛 | Fach | Raum |     |    |    |    |    |    |
|-----------------------|------|------|-----|----|----|----|----|----|
| Zeitwünsche           |      |      |     |    |    |    |    |    |
|                       | ++   | +    | • - |    |    |    |    |    |
| WP                    |      | Mo   | Di  | Mi | Do | Fr | Sa | So |
|                       | 1    | -    | -   |    |    | -  |    |    |
|                       | 2    | 0    | 0   |    | 0  | 0  |    |    |
|                       | 3    | 0    | 0   |    | 0  | 0  |    |    |
|                       | 4    | 0    | 0   |    | 0  | 0  |    |    |
|                       | 5    | 0    | 0   |    | 0  | 0  |    |    |
|                       | б    | 0    | 0   |    | 0  | 0  |    |    |
|                       | 7    | 0    | 0   |    | 0  | 0  |    |    |
|                       | 8    | 0    | 0   |    | 0  | 0  |    |    |

Analog dazu können Zeitwünsche auch für Fächer und Räume definiert werden.

#### 4.1.2 Fach mehrmals am Tag

Darf ein Fach auch mehrmals am Tag verplant werden, so kann dies hier festgelegt werden.

Darf zum Beispiel DLS (Deutsch/Lesen/Schreiben) mehrmals am Tag stattfinden (z.B. Montag in der ersten, dritten und vierten Stunde), so wählen Sie DLS, setzen das Häkchen "mehrmals am Tag erlaubt" und <Speichern> die Eingabe.

| 🔏 Klasse    | 🖻 Lehrer    | ar Fach | Raum                      |
|-------------|-------------|---------|---------------------------|
| Zeitwünsche | Bedingungen |         |                           |
| Θ           | Name        |         | Chaicharn Abhrachan       |
| ¥           |             |         | Speichen                  |
| 0           | FÖ          |         | Name                      |
|             | GEO         |         | DLS                       |
| 0           | M1          |         | mehrmals am Tag erlaubt 🜖 |
| 0           | MAT         |         |                           |
| 0           | RE          |         |                           |
| 0           | RK          |         |                           |
|             | SP          |         |                           |
|             | SU          |         |                           |
|             | WE          |         |                           |
| 10 Elemente |             |         |                           |

## 4.2 Bedingungen für Unterrichte

Für Unterrichte kann einerseits festgelegt werden, ob diese in Doppelstunden oder Blöcken verplant werden sollen, andererseits können Kopplungen definiert werden.

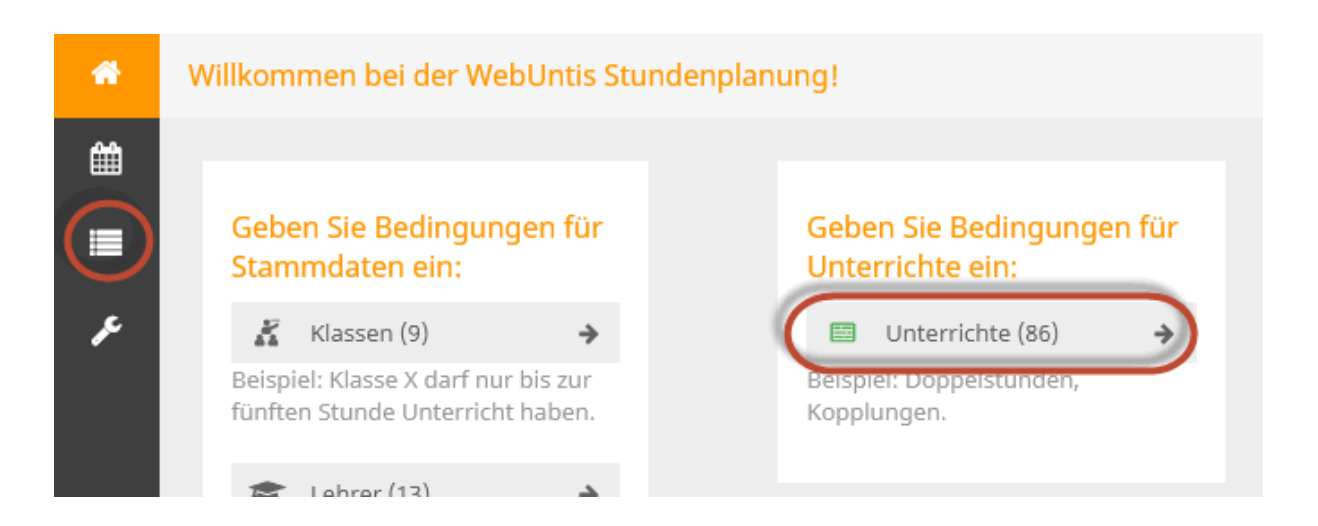

#### 4.2.1 Blockbedingungen definieren

Standardmäßig wird jeder Unterricht in Einzelstunden verplant. Soll das nicht so sein, dann müssen Sie für den jeweiligen Unterricht eine Blockbedingung definieren.

Soll etwa ein dreistündiger Unterricht in einer Doppelstunde und einer Einzelstunde stattfinden, so wählen Sie diese Option aus. In den Details zum Unterricht wird die gewählte Variante angezeigt.

| Unterrichte                           |   |                                   |
|---------------------------------------|---|-----------------------------------|
|                                       |   | Planungseinheiten                 |
| 1a                                    | • |                                   |
| Fach                                  | • | Wst. 3<br>R1<br>1 x 2             |
| <b>BE</b> - Gauss - 1a - R1           | 1 | SU - Gauss - 1                    |
| DLS - Gauss - 1a - R1                 | 7 |                                   |
| <b>FU</b> - Gauss - 1a - R1           | 1 | Stundenbläcke erstellen           |
| <b>LF</b> - Gauss - 1a - R1           | 1 | Stundenblocke erstellen           |
| <b>M</b> - Gauss - 1a - R1            | 4 | Aus vordefinierten Blicken wählen |
| <b>ME</b> - Gauss - 1a - R1           | 1 |                                   |
| <b>RE</b> - Hus - 1a, 1b, 2a, 2b - R1 | 1 |                                   |
| <b>RK</b> - Cer - 1a - R1             | 2 | ······                            |
| <b>SP</b> - Gauss - 1a - Th           | 2 |                                   |
| <b>SU</b> - Gauss - 1a - R1           | 3 |                                   |
| WE - Curie - 1a - Wtech               | 1 |                                   |

Neben den vorgeschlagenen vordefinierten Varianten, kann sehr einfach mittels Drag&Drop eine individuelle Blockvariante definiert und diese dann dem Unterricht zugeteilt werden.

Soll ein 7-stündiger Unterricht etwa in einem 4er und einem 3er Block verplant werden, so ziehen Sie einfach 4 Kästchen und 3 Kästchen zu einem Block und wählen diese Variante daraufhin aus.

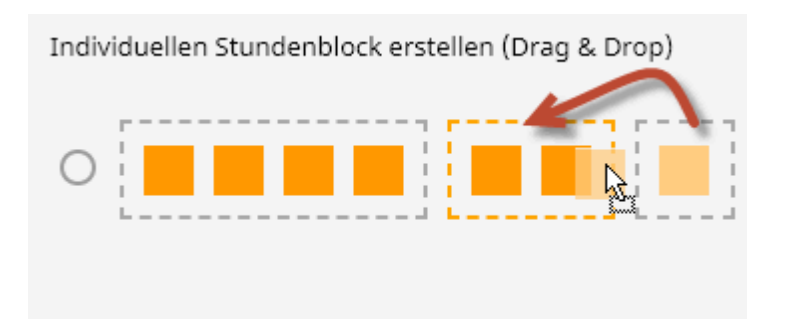

| Wst. 7<br>R1     | Ж | 00 |
|------------------|---|----|
| 1 x 4            |   |    |
| DLS - Gauss - 1a |   |    |

#### 4.2.2 Kopplungen definieren

l

Sollen zwei Unterricht immer zeitgleich stattfinden, so können Sie dies über die Unterrichtsbedingungen festlegen.

Im Beispiel soll etwa der RK Unterricht der 1a gleichzeitig mit dem RE Unterricht, an dem Schüler mehrerer Klassen teilnehmen, stattfinden.

Wählen Sie den RK Unterricht aus der Liste der Unterrichte. Klicken Sie auf die Schaltfläche <Koppeln>.

|                             | Planungseinheiten                 |         |
|-----------------------------|-----------------------------------|---------|
| 1a 🔻                        |                                   |         |
| Fach 👻                      | Wst. 2<br>-<br>2 x 1              |         |
| BE - Gauss - 1a 1           | RK - Cer - 1a                     | Koppein |
| DLS - Gauss - 1a 7          |                                   |         |
| FU - Gauss - 1a 1           |                                   |         |
| LF - Gauss - 1a 1           | Stundenblocke erstellen           |         |
| M - Gauss - 1a 4            | Aus vordefinierten Blöcken wählen |         |
| ME - Gauss - 1a 1           |                                   |         |
| RE - Hus - 1a, 1b, 2a, 2b 1 |                                   |         |
| <b>RK</b> - Cer - 1a 2      |                                   |         |

Sie werden daraufhin aufgefordert, den Unterricht mit dem gekoppelt werden soll, aus der Liste der Unterrichte zu wählen.

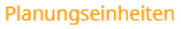

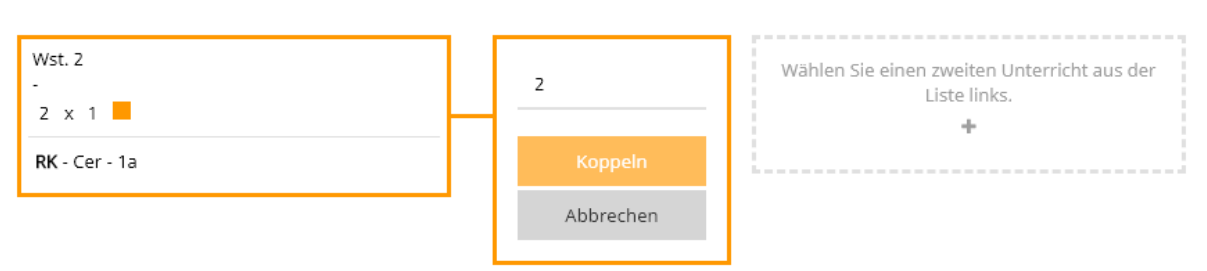

Wählen Sie den RE Unterricht und bestätigen Sie mit <Koppeln>. Nachdem der RE Unterricht nur einstündig ist, wird die Anzahl der Wochenstunden automatisch auf 1 gestellt. Als Resultat erhalten Sie nun eine Planungseinheit mit einer Wochenstunde RK und eine Planungseinheit mit RK und RE.

| Wst. 1<br>-<br>1 x 1<br>RK - Cer - 1a |   | K | Ø           |
|---------------------------------------|---|---|-------------|
| Wst. 1<br>-<br>1 x 1                  | Ē | × | ġ0          |
| <b>RK</b> - Cer - 1a                  |   |   | _           |
| <b>RE</b> - Hus - 1a, 1b, 2a, 2b      |   |   | <u>\$</u> 5 |

Als Zeichen dafür, dass Unterrichte mit anderen gekoppelt, werden diese mit dem Kopplungssymbol gekennzeichnet.

| <b>RE</b> - Hus - 1a, 1b, 2a, 2b | <sup>9</sup> 0 1 |
|----------------------------------|------------------|
| <b>RK</b> - Cer - 1a             | <b>%</b> 2       |

Ein gekoppelter Unterricht wird bei der Stundenplanung auch als solcher angezeigt und - sei es automatisch oder manuell - zur selben Zeit verplant (siehe Kap. Manuelles Planen).

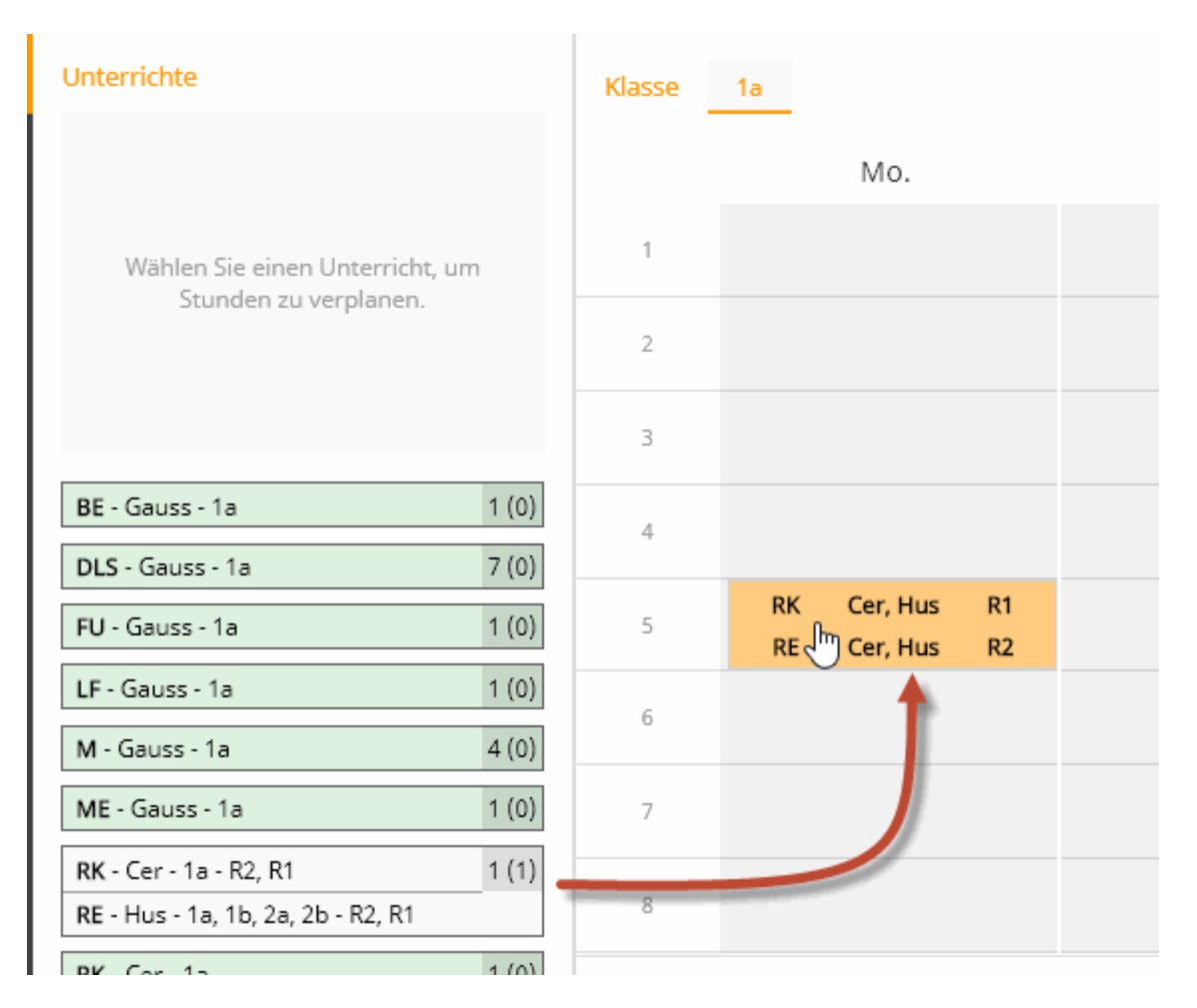

Über die Schaltfläche <Kopplungen lösen> können Unterrichte wieder entkoppelt werden.

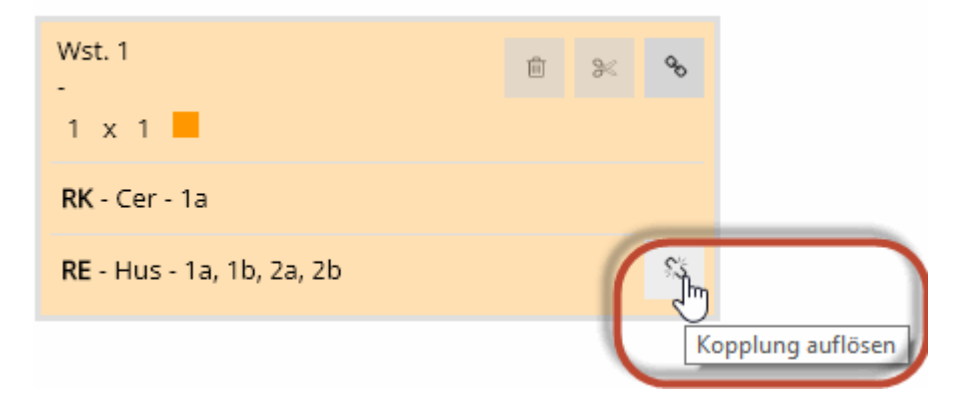

## 5 Planen

Der Stundenplan kann - entsprechend den Rahmenbedingungen die Sie eingegeben haben - entweder manuell oder automatisch verplant werden.

## 5.1 Manuelles Planen

Über <Stunden verplanen> bzw. über die Schaltfläche links gelangen Sie zur Stundenplanung.

| * | Willkommen bei der WebUntis S                                                             | tundenplanung!                                        |                                    |
|---|-------------------------------------------------------------------------------------------|-------------------------------------------------------|------------------------------------|
|   | Geben Sie Bedingungen<br>für Stammdaten ein:                                              | Geben Sie Bedingungen<br>für Unterrichte ein:         | Verplanen Sie Ihre<br>Unterrichte: |
| ۶ | Klassen (9)<br>Beispiel: Klasse X darf nur bis<br>zur fünften Stunde Unterricht<br>haben. | Unterrichte (86) >Beispiel: Doppelstunden,Kopplungen. | Stunden verplanen 🔶                |

#### 5.1.1 Stunden ver- und entplanen

Um einen Unterricht zu verplanen, wählen Sie diesen links in der Liste und ziehen ihn mit Drag&Drop an die gewünschte Stelle im Stundenplan. Alternativ können Sie den Stundenplan mit einem Klick auswählen und mit einem erneuten Klick auf die gewünschte Position im Stundenplan verplanen.

| Stundenplanung                       |         |     |        |  |  |  |  |
|--------------------------------------|---------|-----|--------|--|--|--|--|
| Unterrichte                          | Klasse  | 1a  |        |  |  |  |  |
| Auswahl Wochenstunden 1 (0 verplant) |         | Mo. | Di.    |  |  |  |  |
| BE - Gauss - 1a                      | 1       |     | + _h   |  |  |  |  |
| Drag8<br>bzw.                        | Drop    |     | BE (1) |  |  |  |  |
| Klick                                | + Kliçk |     |        |  |  |  |  |
| BE - Gauss - 1a 1 (0)                | 4       |     |        |  |  |  |  |
| DLS - Gauss - 1a 7 (0)               | 5       |     |        |  |  |  |  |
| FU - Gauss - 1a 1 (0)                | 6       |     |        |  |  |  |  |

Ist eine Position für eine Verplanung nicht geeignet, weil etwa ein Element eine Sperrung (Zeitwunsch --) hat, bzw. bereits verplant ist, dann wird diese mit roter Farbe hinterlegt, wie im Beispiel am Montag. Lehrer Gauss ist an diesem Tag mit einem Zeitwunsch gesperrt.

| Zeitwünsche |    |     |    |    |
|-------------|----|-----|----|----|
| Ander       | ++ | + ( | -  |    |
| Arist       |    |     |    |    |
| Callas      |    | Mo  | Di | Mi |
| Cer         | 1  |     | 0  | 0  |
| Curie       | 2  |     | 0  | 0  |
| Gauss       | 3  |     | 0  | 0  |
| Hugo        |    |     |    |    |
| Hus         | 4  |     | 0  | 0  |
| New         | 5  |     | 0  | 0  |
| Nobel       | 6  |     | 0  | 0  |
| Rub         | 7  |     | 0  | 0  |
| Stev        |    |     | Ŭ  | Ŭ  |
|             | 8  |     | 0  | 0  |

Ein Zeitwunsch mit einem einfach Minus (-) wird mit oranger Hintergrundfarbe gekennzeichnet.

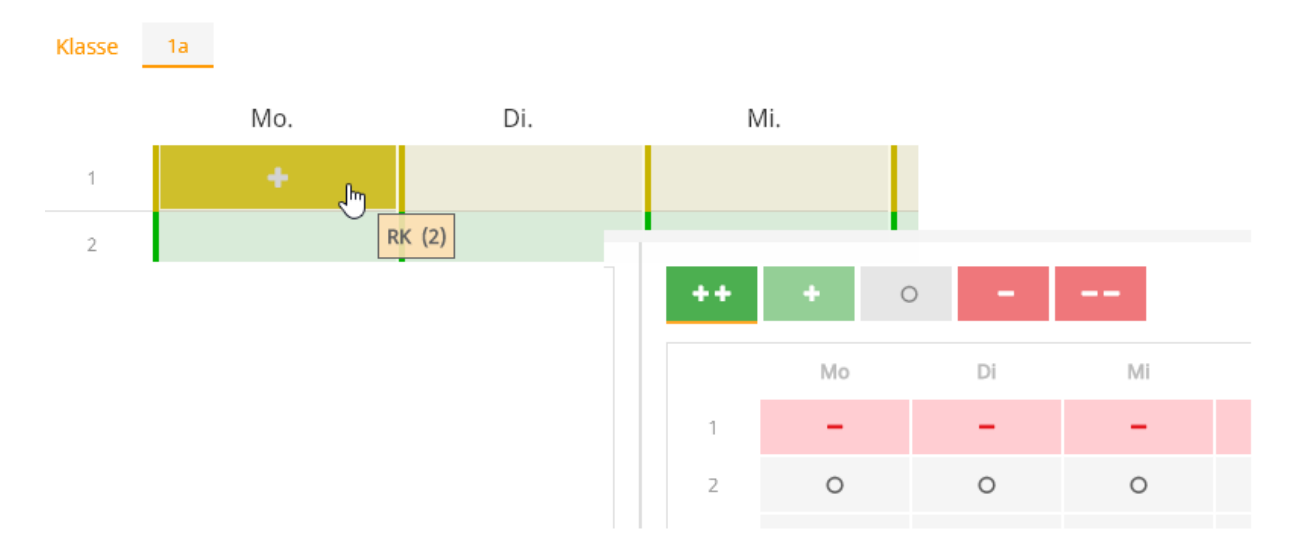

Beim Unterricht sehen Sie sowohl die Anzahl der zu verplanenden Einheiten, als auch die Anzahl der bereits verplanten Einheiten des Unterrichts.

| Stundenplanung                          |        |    |     |    |       |    |  |  |  |  |
|-----------------------------------------|--------|----|-----|----|-------|----|--|--|--|--|
| Unterrichte                             | Klasse | 1a |     |    |       |    |  |  |  |  |
| Auswahl<br>Wochenstunden 1 (1 verplant) |        |    | Mo. |    | Di.   |    |  |  |  |  |
| BE - Gauss - 1a - R1                    | 1      |    |     | BE | Gauss | R1 |  |  |  |  |
|                                         | 2      |    |     |    |       |    |  |  |  |  |
|                                         | 3      |    |     |    |       |    |  |  |  |  |
| BE - Gauss - 1a - R1                    | 4      |    |     |    |       |    |  |  |  |  |
| DLS - Gauss - 1a 7 (0)                  | 5      |    |     |    |       |    |  |  |  |  |
| <b>FU</b> - Gauss - 1a 1 (0)            | 6      |    |     |    |       |    |  |  |  |  |

Um einen Unterricht wieder zu entplanen ziehen Sie diesen wieder aus dem Stundenplan und lassen ihn links neben dem Stundenplan fallen.

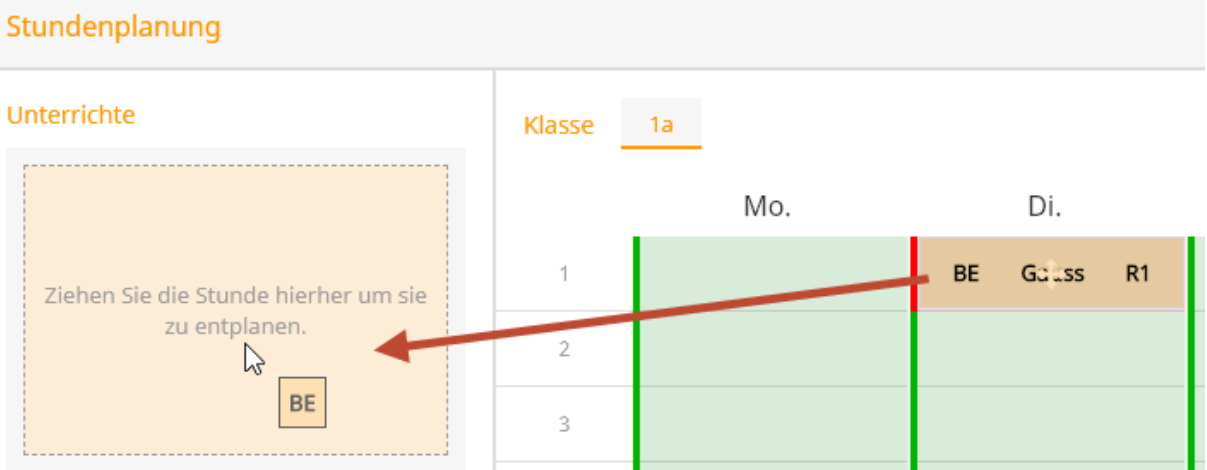

Alternativ können Sie die Stunde auswählen und mit einem Klick auf die Schaltfläche < Entplanen> wieder aus dem Stundenplan entfernen.

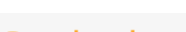

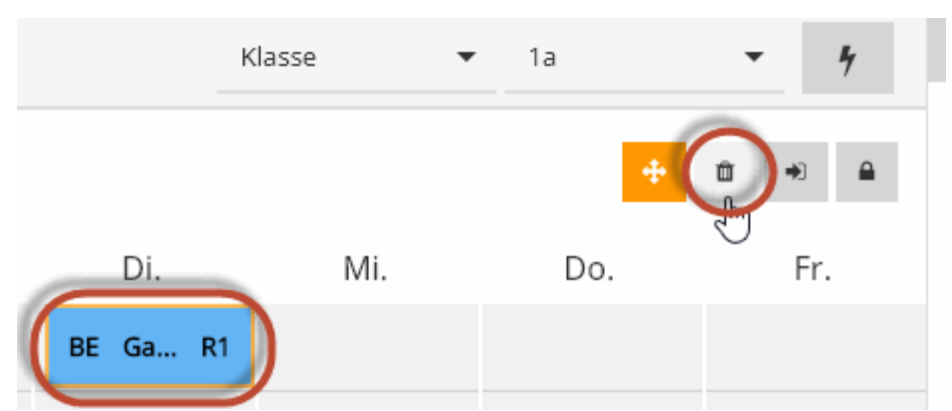

Sämtliche bereits verplante Stunden lassen sich auf Nachfrage mit der Schaltfläche <Alle entplanen> wieder aus dem Stundenplan nehmen.

| Klasse   | •            | 1a         | ÷        | •      | • |
|----------|--------------|------------|----------|--------|---|
| Bestätig | gen          |            |          |        | × |
| Wollen S | Sie wirklich | alle Stund | den entp | lanen? |   |
| Ja       | Nein         |            |          |        |   |

#### 5.1.2 Stunden fixieren

Soll eine manuell verplante Stunde von der automatischen Verplanung nicht mehr verändert werden, so kann diese im Stundenplan fixiert werden. Eine fixierte Stunde wird mit einem Schloss Symbol gekennzeichnet.

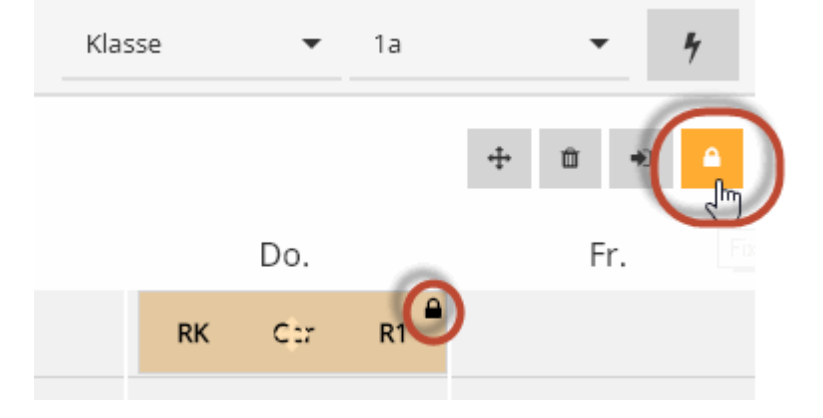

#### 5.1.3 Raum ändern

Der beim Unterricht eingetragene Raum wird bei der Verplanung - sofern er nicht besetzt ist - zugeteilt. Soll bei einer bereits verplanten Stunde der Raum geändert werden, so ist dies über die Schaltfläche <Raum ändern> möglich.

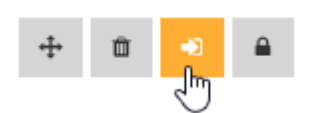

Im daraufhin erscheinenden Dialog wird der bereits verplante Raum (Wtech) angezeigt. Dieser kann entfernt und aus der DropDwon Liste kann ein anderer freier Raum zugeteilt werden. Alternativ kann auch zum bereits verplanten Raum ein zweiter hinzugefügt werden.

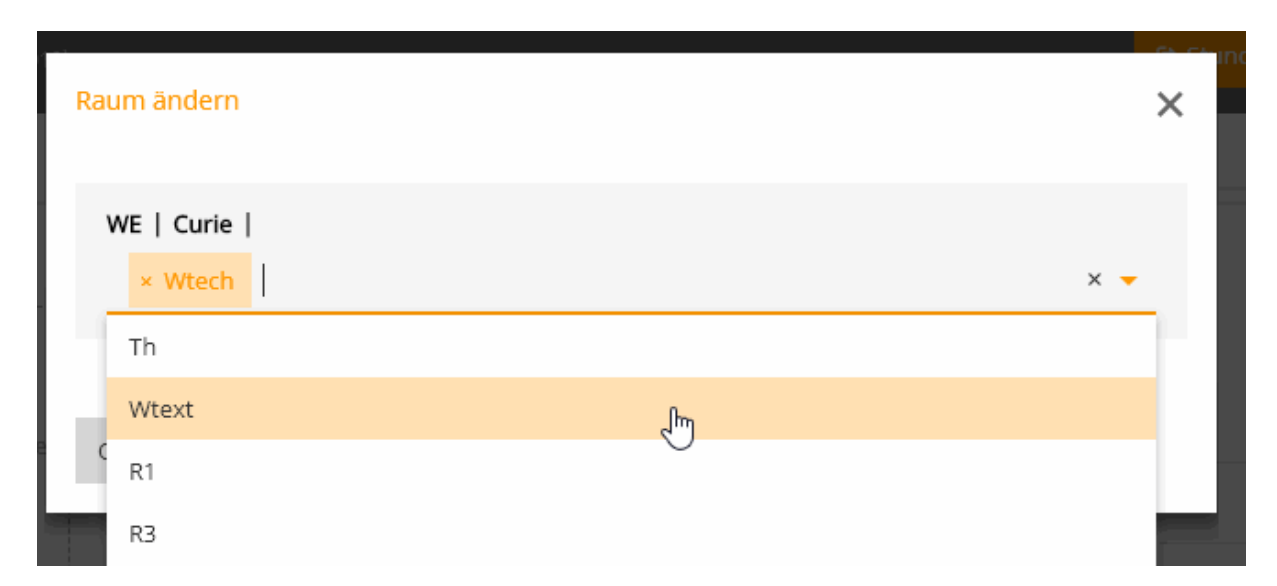

## 5.2 Automatisches Planen

Soll der Stundenplan entsprechend den getätigten Eingaben automatisch erstellt werden, so ist dies über die Schaltfläche <Automatisch planen> möglich.

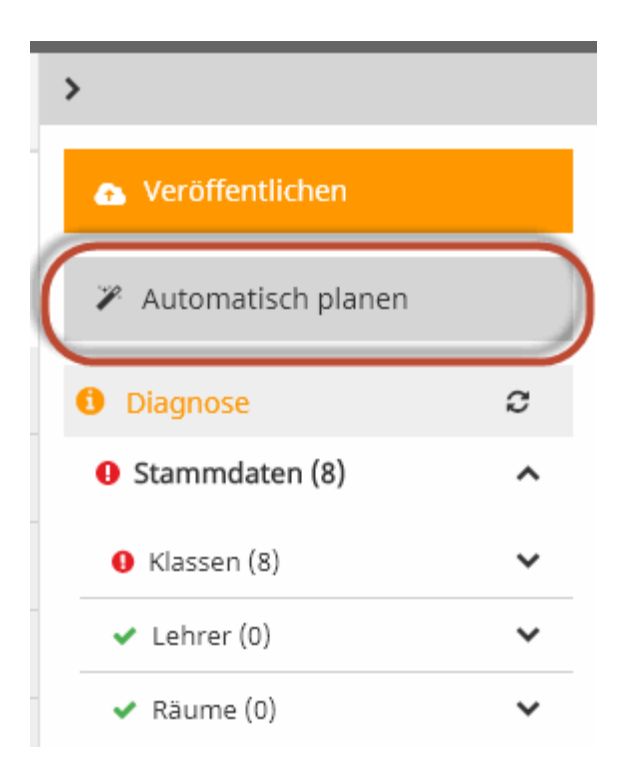

Es öffnet sich ein Dialog in dem Sie die Automatik starten können.

| Automatische Ver | rplanung            | ×              |    |
|------------------|---------------------|----------------|----|
| Hier starten Sie | die automatische St | tundenplanung. |    |
|                  | $\mathbf{X}$        |                |    |
|                  | Start Automatik     |                | ο. |
|                  | Start Automatik     |                |    |

Ist die Berechnung beendet, gelangt man wieder zurück zum fertigen Stundenplan.

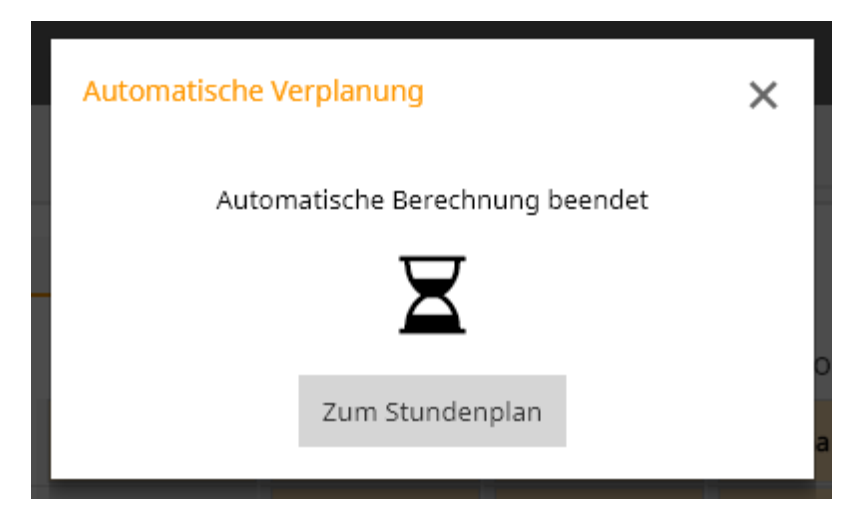

## 6 Diagnose

Die Diagnose weist Sie einerseits in jeder Phase der Stundenplanung auf etwaige Eingabeschwächen hin, andererseits zeigt die Diagnose Fehler die bei der Erstellung des Stundenplanes entstanden sind. Dementsprechend ist die Diagnose in drei Bereiche untergliedert, in denen Probleme auftreten können:

- Stammdaten
- Unterricht
- Stundenplan

| i Diagnose                          | c |
|-------------------------------------|---|
| <ul> <li>Stammdaten (0)</li> </ul>  | ~ |
| <ul> <li>Unterricht (0)</li> </ul>  | ~ |
| <ul> <li>Stundenplan (0)</li> </ul> | ~ |

Derzeit sind folgende Diagnosepunkte implementiert:

- Fach einmal pro Tag nicht möglich
- Kollision
- Fach mehrmals pro Tag
- Blockbedingung nicht eingehalten

## 6.1 Stammdaten Diagnose

In der Version 2019 gibt es bei den Stammdaten den Diagnopsepunkt "Fach einmal pro Tag nicht möglich".

#### 6.1.1 Fach einmal pro Tag nicht möglich

Geben Sie etwa in er einer 5-Tage-Woche einen 7stündigen Unterricht ein, der in sieben Einzelstunden verplant werden soll, so gibt es dafür keine gültige Lösung und WebUntis weist Sie auf diese Eingabeschwäche hin, noch bevor Sie überhaupt eine Stunde verplant haben.

| 1 Diagnose                                                           | C |
|----------------------------------------------------------------------|---|
| Stammdaten (7)                                                       | ^ |
| • Klassen (7)                                                        | ^ |
| <b>4a:</b> Fach einmal pro Tag nicht<br>möglich.<br>DLS - Nobel - 4a | æ |

Um diesen Konflikt aufzulösen, klicken Sie auf die Schaltfläche neben dem Diagnosepunkt und WebUntis schlägt Ihnen die möglichen Maßnahmen vor, die diesen Konflikt auflösen können. In diesem Fall sind dies:

- Bedingung ändern
- Blockbedingung ändern

| 4a: | Fach einmal pro Tag nicht<br>möglich. |
|-----|---------------------------------------|
|     | Bedingung ändern                      |
| 4b: | Blockbedingung ändern                 |

Mit einem Klick auf die vorgeschlagene Lösung, landen Sie direkt in der Ansicht, in der die notwendigen Eingaben zur Problembehung getätigt werden können.

#### Bedingung ändern

Ein Klick auf diesen Link führt Sie zur Eingabe der Bedingungen, die für das Fach definiert werden können. Wenn Sie beim Fach (in diesem Beispiel DLS) die Bedingung "mehrmals am Tag erlaubt" setzen, dann ist es erlaubt, dass der 7stündige DLS Unterricht auch mehrmals am Tag verplant werden darf und damit ist eine fehlerfreie Verplanung möglich.

| 🛣 Klasse    | 🞓 Lehrer    | ar Fach | Raum                        |
|-------------|-------------|---------|-----------------------------|
| Zeitwünsche | Bedingungen | _       |                             |
|             | Name        |         | Spaisbarn Abbrashan         |
| 0           | SP          |         | speichern Abbrechen         |
|             | RK          |         | Name                        |
| ¥           | DLS         |         | DLS                         |
|             | М           |         | 🧹 mehrmals am Taα erlaubt ត |
| 0           | ME          |         |                             |

#### Blockbedingung

Eine andere Möglichkeit bestünde darin, für den 7stündigen Unterricht Doppelstunden bzw. Blöcke zuzulassen. Auch damit wäre es möglich eine gültige Lösung für die Verplanung dieses Unterrichtes zu finden.

#### Planungseinheiten

| Wst. 7<br>-      | Ê | ж | Ф. |
|------------------|---|---|----|
| 3 x 2            |   |   |    |
| DLS - Nobel - 4a |   |   |    |

#### Ansicht aktualisieren

Wurde eine der beiden Möglichkeiten durchgeführt, kann mit einem Klick auf die "Neu laden" Schaltfläche die Diagnose aktualisiert werden und der Punkt wird aus der Diagnose verschwinden.

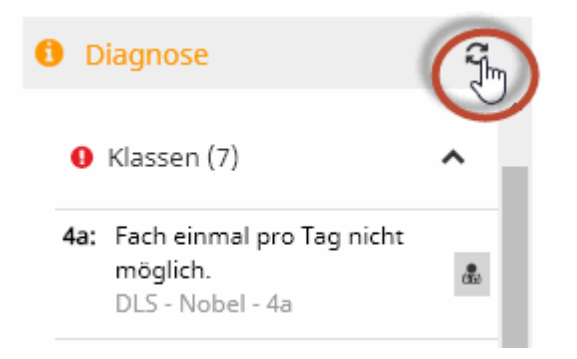

## 6.2 Stundenplan Diagnose

Wird beim Verplanen der Stunden eine Bedingung verletzt, so scheint dies in der Diagnose unter dem Punkt Stundenplan auf. In der Version 2019 werden folgende Verletzungen diagnostiziert:

- Kollision
- Fach mehrmals pro Tag
- Blockbedingung nicht eingehalten

#### 6.2.1 Kollision

Eine Klassen- oder Lehrerkollision wird in der Diagnose in der Rubrik Stundenplan angezeigt.

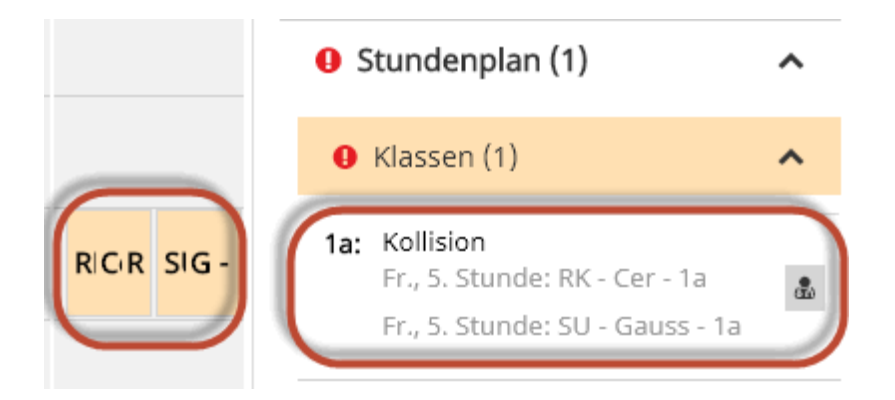

Über den Link <Stunde umplanen> gelangen Sie direkt zum Stundenplan in dem die Kollision auftritt und können diese dort auflösen.

| 1a: | Kollision                     |   |
|-----|-------------------------------|---|
|     | Fr., 5. Stunde: RK - Cer - 1a | ٩ |
|     | Fr., 5. St Stunde umplanen    |   |

#### 6.2.2 Fach mehrmals pro Tag

Wird ein Fach in einer Klasse unzulässigerweise mehrmals am Tag verplant, so scheint dies in der Diagnose auf. Im Beispiel wurde das Fach M - Mathematik am Freitag in der 1. und 3. Stunde verplant.

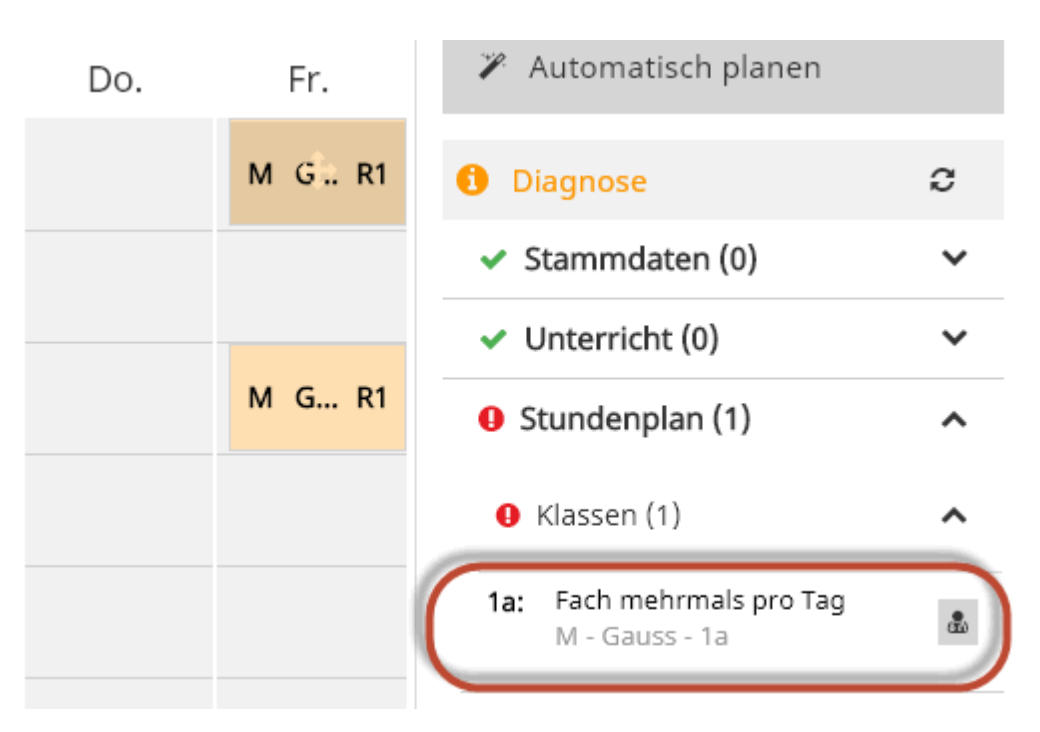

#### 6.2.3 Blockbedingung nicht eingehalten

Wird ein Unterricht, der in Einzelstunden verplant werden soll in Doppelstunden oder Blöcken verplant, so erscheint dies in der Diagnose. Genauso wie der umgekehrte Fall, dass eingegebene Blockbedingungen nicht eingehalten werden.

Im Beispiel ist der Mathematik Unterricht, der eigentlich in Einzelstunden stattfinden sollte, am Freitag in

einer Doppelstunde verplant.

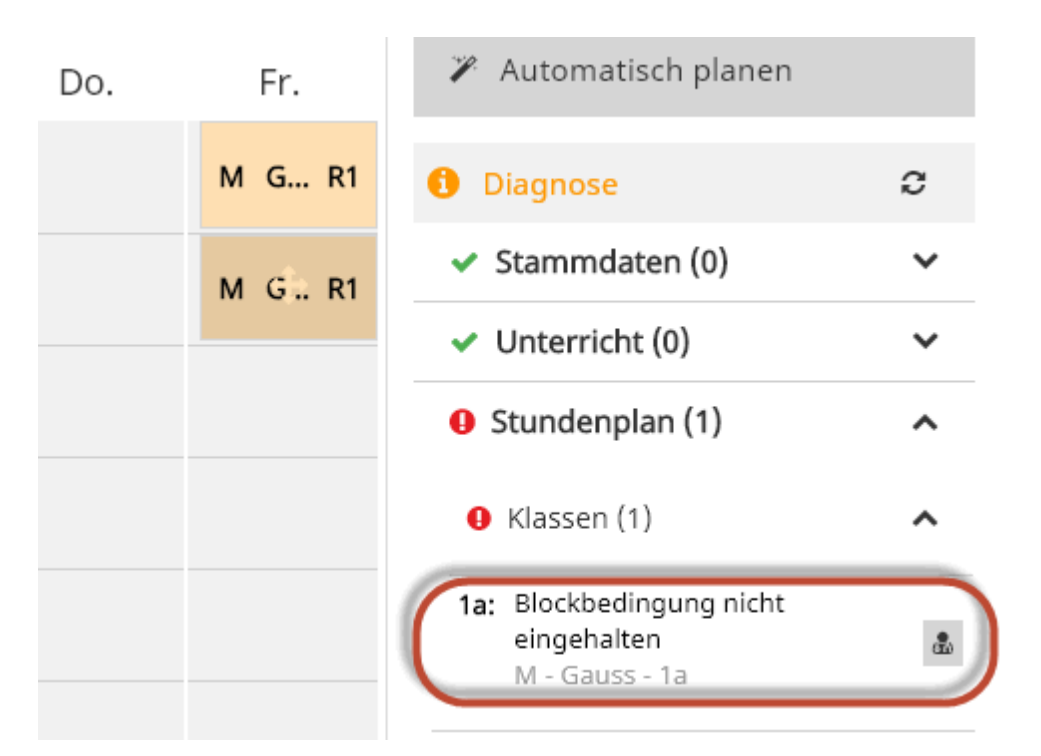

## 7 Veröffentlichen

Der Stundenplan soll selbstverständlich erst dann öffentlich zugänglich sein, wenn die Planungsarbeiten vollständig abgeschlossen sind. Auch wenn ein Benutzer (z.B. eine Person aus dem Lehrerkollegium) Zugang zum WebUntis System hat, sieht dieser in der Planungsphase die Stundenpläne nicht.

Mit der Schaltfläche <Veröffentlichen> wird der Stundenplan - nach Bestätigung der Nachfrage - publiziert und alle Benutzer haben - abhängig von den ihnen zugeteilten Rechten - Zugang zu ihrem Stundenplan.

|        |           |          |             |                | G s              | itundenplanun  | g verlassen              | Web <mark>Untis</mark><br>Stundenplanu | ing       |             |           |             |
|--------|-----------|----------|-------------|----------------|------------------|----------------|--------------------------|----------------------------------------|-----------|-------------|-----------|-------------|
|        |           |          | Klasse      | ▼ 1a           | •                | 4 ×            |                          |                                        |           |             |           |             |
| Klasse | 1a        |          |             |                | + 🕯 +            | •              | Veröffentlic             | hen                                    |           |             |           |             |
|        | Mo.       | Di.      | Mi.         | Do             | . Fr             | . 2            | <sup>e</sup> Automatisch | n plan n                               |           |             |           |             |
| 1      | DLS Ga R1 | N Heute  | Stundenplan | Unterricht     | Stundenplanu     | ng Stammd      | laten Admin              | istration                              |           |             |           |             |
| 2      | M Ga R1   | R 🔏 Klas | se 🕿 Lehr   | er 🔊 <u>Fa</u> | <u>ch</u> Raun   | n 🔌 <u>Sch</u> | <u>üler</u>              |                                        |           |             |           | ? Ø         |
| 3      | FU Ga R1  | M 1a     | •           | ← 19.11        | .2018            | <b>&gt;</b>    |                          |                                        | _         |             | 17        | <b>e</b> •  |
|        |           |          | Mo. 1       | 9.11.          | <b>Di.</b> 20    | 0.11.          | Mi.                      | 21.11.                                 | Do.       | 22.11.      | Fr.       | 23.11.      |
|        |           | 08:00    | 1a<br>DLS   | Gauss<br>R1    | 1a<br>M          | Gauss<br>R1    | 1a<br>SU                 | Gauss<br>R1                            | 1a<br>M   | Gauss<br>R1 | 1a<br>DLS | Gauss<br>R1 |
|        |           | 08:55    | 1a<br>M     | Gauss<br>R1    | 1a, 1b, 2a<br>RE | Hus<br>R2      | 1a<br>DLS                | Gauss<br>R1                            | 1a<br>DLS | Gauss<br>R1 | 1a<br>M   | Gauss<br>R1 |
|        |           | 10:00    | 1a<br>FU    | Gauss<br>R1    | 1a<br>ME         | Gauss<br>R1    | 1a<br>BE                 | Gauss<br>R1                            | 1a<br>RK  | Cer<br>R1   | 1a<br>DLS | Gauss<br>R1 |

Veröffentlichen

Veröffentlichen

## 8 Stundenplanung verlassen

Sämtliche Eingaben in der Stundenplanung werden sofort gespeichert. D.h. wenn Sie über die Schaltfläche <Stundenplanung verlassen> die Stundenplanung beenden, finden Sie beim nächsten Aufruf die Stundenplanung genau so vor, wie Sie sie verlassen haben.

| 2018_2019_Version1 (03.09.2018 - 07.07.2019) |                                 |   |           |           |           |                   |           | lanung verlassen WebUnti<br>Stundenpla |   |
|----------------------------------------------|---------------------------------|---|-----------|-----------|-----------|-------------------|-----------|----------------------------------------|---|
| *                                            | Stundenplanung                  |   | k         | ilasse 🔻  | 1a        | - <i>ŋ</i>        | >         |                                        |   |
| 雦                                            | Unterrichte                     |   |           | ÷         | û → ≜     | 🔥 Veröffentlichen |           |                                        |   |
|                                              |                                 |   | Mo.       | Di.       | Mi.       | Do.               | Fr.       | 🌾 Automatisch planen                   |   |
| æ                                            | Wählen Sie einen Unterricht, um | 1 | DLS Ga R1 | M Cii R1  | SU Ga R1  | M Ga R1           | DLS Ga R1 | 1 Diagnose                             | C |
|                                              | Stunden zu verplanen.           | 2 |           |           |           |                   |           | <ul> <li>Stammdaten (0)</li> </ul>     | ~ |
|                                              |                                 |   | M Ga R1   | RE Hus R2 | DLS Ga R1 | DLS Ga R1         | M Ga R1   | <ul> <li>Unterricht (0)</li> </ul>     | ~ |

## 9 Berechtigungssystem

Welche Personen auf welchen Stundenplan Zugriff haben, oder wer einen Stundenplan bearbeiten darf, wird über ein Berechtigungssystem geregelt. Dieses ist in der Broschüre zur <u>WebUntis Version 2019</u> WebUntis Version 2019 ausführlich beschrieben.